# ORACLE'

# **Quick Deployment**

# Step-by-step instructions to deploy Oracle Big Data Lite Virtual Machine

# Version 4.11

## Last Updated: 1/10/2018

*Please note:* This appliance is for testing and educational purposes only; it is unsupported and not to be used in production.

# CONTENTS

| Introduction         | 1  |
|----------------------|----|
| Installation Steps   | 3  |
| Troubleshooting Tips | 9  |
| Useful Tips          | 11 |

## INTRODUCTION

Oracle Big Data Lite Virtual Machine provides an integrated environment to help you get started with the Oracle Big Data platform. Many Oracle Big Data platform components have been installed and configured - allowing you to begin using the system right away. See the <u>Big Data Lite landing page</u> (<u>http://www.oracle.com/technetwork/database/bigdata-appliance/oracle-bigdatalite-2104726.html</u>) on OTN for tutorials, videos, white papers and more.

The following components are included on Oracle Big Data Lite:

• Oracle Enterprise Linux 6.9

- Oracle Database 12c Release 1 Enterprise Edition (12.1.0.2) including Oracle Big Data SQL-enabled external tables, Oracle Multitenant, Oracle Advanced Analytics, Oracle OLAP, Oracle Partitioning, Oracle Spatial and Graph, and more.
- Cloudera Distribution including Apache Hadoop (CDH5.13.1)
- Cloudera Manager (5.13.1)
- Oracle Big Data Spatial and Graph 2.4
- Oracle Big Data Connectors 4.11
  - Oracle SQL Connector for HDFS 3.8.1
  - Oracle Loader for Hadoop 3.9.1
  - Oracle Data Integrator 12c (12.2.1.3.0)
  - Oracle R Advanced Analytics for Hadoop 2.7.1
  - o Oracle XQuery for Hadoop 4.9.1
  - Oracle Data Source for Apache Hadoop 1.2.1
  - Oracle Shell for Hadoop Loaders 1.3.1
- Oracle NoSQL Database Enterprise Edition 12cR1 (4.5.12)
- Oracle JDeveloper 12c (12.2.1.2.0)
- Oracle SQL Developer and Data Modeler 17.3.1 with Oracle REST Data Services 3.0.7
- Oracle Data Integrator 12cR1 (12.2.1.3.0)
- Oracle GoldenGate 12c (12.3.0.1.2)
- Oracle R Distribution 3.3.0
- Oracle Perfect Balance 2.10.0

Big Data Lite includes software products that are optional on the Oracle Big Data Appliance (BDA), including Oracle NoSQL Database Enterprise Edition, Oracle Big Data SQL, Oracle Big Data Spatial and Graph and Oracle Big Data Connectors.

To get started, you should perform the following high level tasks:

- Ensure your host computer meets the requirements for running the virtual machine
- Download and install VirtualBox and VirtualBox Extension Pack which is a cross-platform virtualization application
- Download the zip files from OTN and use 7-zip to extract the appliance file
- Create the VM by importing the BigDataLite-xxx.ova file into VirtualBox
- Start the machine!
- Log into Big Data Lite using:

Hardware and Software ORACLE Engineered to Work Together user id: oracle password: welcome1

• Open the Start Here document on the desktop for details about the environment.

#### INSTALLATION STEPS

- 1. Prepare your host system.
  - Minimum 8GB of real memory; more is better. 5G memory will be dedicated to the VM. Some details:
    - o Big Data Lite w/o Cloudera Manager (CM) requires 5GB memory dedicated to the VM
    - Big Data Lite w/CM running requires 10GB memory
  - Turn on Virtual Assist features in the BIOS (usually done by default). Refer to <u>Troubleshooting tips</u> in Step 12 for more details.
  - ~73GB disk space needed to download and install:
    - 11 zip files: ~24GB (Can be removed after extraction)
    - .ova file: ~24GB (Result of unzip. It can be removed after importing but nice to keep around)
    - imported image: ~49GB.
  - Download and install <u>7Zip</u>.
  - Download and install md5sum (optional)

2. Download and install <u>Oracle VirtualBox and VirtualBox Extension Pack</u> (version 4.3.26 and above is recommend).

It is highly recommended that you also install **the Virtual Box Guest Additions** – which provides enhanced mouse support, clipboard support and sharing of files between the virtual machine and its host.

## 3. Download Big Data Lite files from Oracle Technology Network

- Go to the Big Data Lite landing page at: http://www.oracle.com/technetwork/database/bigdata-appliance/oracle-bigdatalite-2104726.html
- Click to accept the OTN license.
- Download all of the files to a single directory.

## 4. After all zip files are downloaded, extract them with 7zip.

In Windows:

• Right-click on file **BigDataLite-xxx.7z.001** file and select **7-zip->Extract Here** 

| Name                    |                | Date modified      | Ty | ype           |
|-------------------------|----------------|--------------------|----|---------------|
| BigDataLite-xxx.zip.001 | -              | 1 /9 /2014 1.22 DM | 00 | )1 File       |
| BigDataLite-xxx.zip.002 | Open           |                    | 00 | 12 File       |
| BigDataLite-xxx.zip.003 | 7-Zip          | •                  |    | Open archive  |
| BigDataLite-xxx.zip.004 | Git Init Here  |                    |    | Open archive  |
| BigDataLite-xxx.zip.005 | Git Bash       |                    |    | Extract files |
| BigDataLite-xxx.zip.006 | <br>en on or o |                    |    | Extract Here  |

In Linux:

• Run the following command to extract the file:

7za e BigDataLite-xxx.7z.001

#### **Result:**

The extraction will create the **BigDataLite-xxx.ova** appliance file. This file will be used to create a new machine in Virtual Box. This single file contains the entire machine definition, including the physical disks as well as defaults for the machine configuration (e.g. network, CPUs, memory, etc.).

#### 5. Start Oracle Virtual Box Manager and Import the Appliance

After starting Virtual Box, create the new virtual machine using the import wizard:

- Click File -> Import Appliance to launch the import wizard
- In the Import Virtual Appliance page, click **Open appliance...**
- Locate the BigDataLite-xxx.ova file and click Open. Click Next.
- Appliance settings give you an overview of the configuration. In this step, you may need to update the location of the Virtual Disk Images. These files will initially use approximately 50GB of disk and can expand as you use the machine. Change the default location of the Virtual Disk Images if the current location does not have enough capacity. Note, the VM uses 4 separate disks. These disks should not be moved after importing the VM:

| Ŷ            | Import Virtual Applican                                                                                                    | ce >                                                                                                    |
|--------------|----------------------------------------------------------------------------------------------------|----------------------------------------------------------------------------------------------------|
|              | Appliance settings                                                                                                    |                                                                                                    |
|              | These are the virtual machines co<br>suggested settings of the importer<br>change many of the properties sho<br>items and disable others using the | ntained in the appliance and the<br>d VirtualBox machines. You can<br>own by double-clicking on the<br>e check boxes below. |
|              | Description                                                                                                    | Configuration                                                                                                    |
|              | ▽ 🏈 Hard Disk Controller (SATA)                                                                                                    | AHCI                                                                                                    |
|              | 일 Virtual Disk Image                                                                                                    | /home/oracle/VirtualBox V                                                                                                   |
|              | 😂 Virtual Disk Image                                                                                                    | /home/oracle/VirtualBox V                                                                                                   |
|              | 😂 Virtual Disk Image                                                                                                    | /home/oracle/VirtualBox V                                                                                                   |
|              | 😂 Virtual Disk Image                                                                                                    | /home/oracle/VirtualBox V                                                                                                   |
|              | 😂 Virtual Disk Image                                                                                                    | /home/oracle/VirtualBox V                                                                                                   |
|              |                                                                                                    |                                                                                                    |
|              | <u>Reinitialize the MAC address of</u>                                                                                                    | all network cards                                                                                                    |
|              | Restore Defaults < <u>B</u> a                                                                                                    | ck Import Cancel                                                                                                    |
| Click Import |                                                                                                    |                                                                                                    |

#### **Result:**

A new BigDataLite-xxx Virtual Machine is available in the Virtual Box Manager:

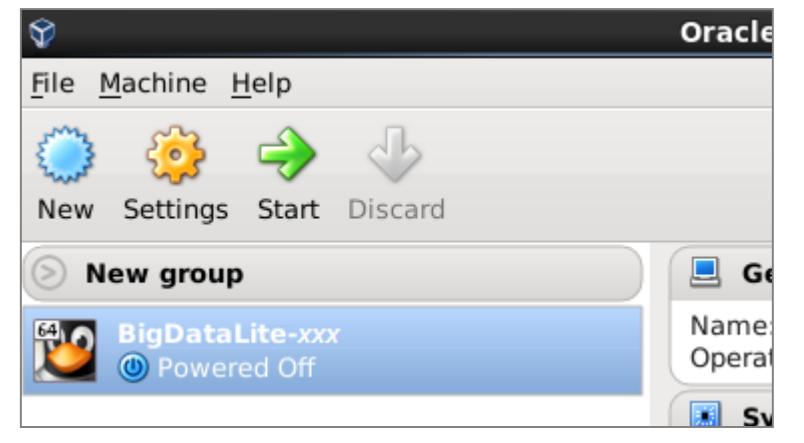

Hardware and Software ORACLE Engineered to Work Together

#### 6. Virtual Machine Settings

Big Data Lite is configured with the following parameters, which is ideal for an 8GB host system:

- 5GB RAM
- 2 processors
- NAT Network Adapter

As mentioned earlier, if you would like to run Cloudera Manager, you will need to increase the memory allocated to the VM. You can update these default settings by selecting the Big Data Lite VM in Virtual Box Manager and clicking **Settings**:

| *              | BigDataLite                              |
|----------------|------------------------------------------|
| 👤 General      | General                                  |
| System         |                                          |
| 🖳 Display      | <u>Basic</u> <u>A</u> dvanced <u>D</u> e |
| Storage        | Name: RigDataLite                        |
| 🖗 Audio        |                                          |
| P Network      | Type: Linux                              |
| 🔅 Serial Ports | Version: Oracle (64 bi                   |
|                |                                          |
| Shared Folders |                                          |

You can update the amount of memory and CPUs allocated to the machine from the **System** tab. Please review the Virtual Box documentation to learn details about updating the configuration.

## 7. Start your Big Data Lite!

Double-click on BigDataLite-xxx to start the VM. Log on as the oracle user to get started:

id: oracle
password: welcome1

This will bring you to a Linux desktop. The **Start Here** document on the desktop will provide you details about the installed software, ids and passwords, and more.

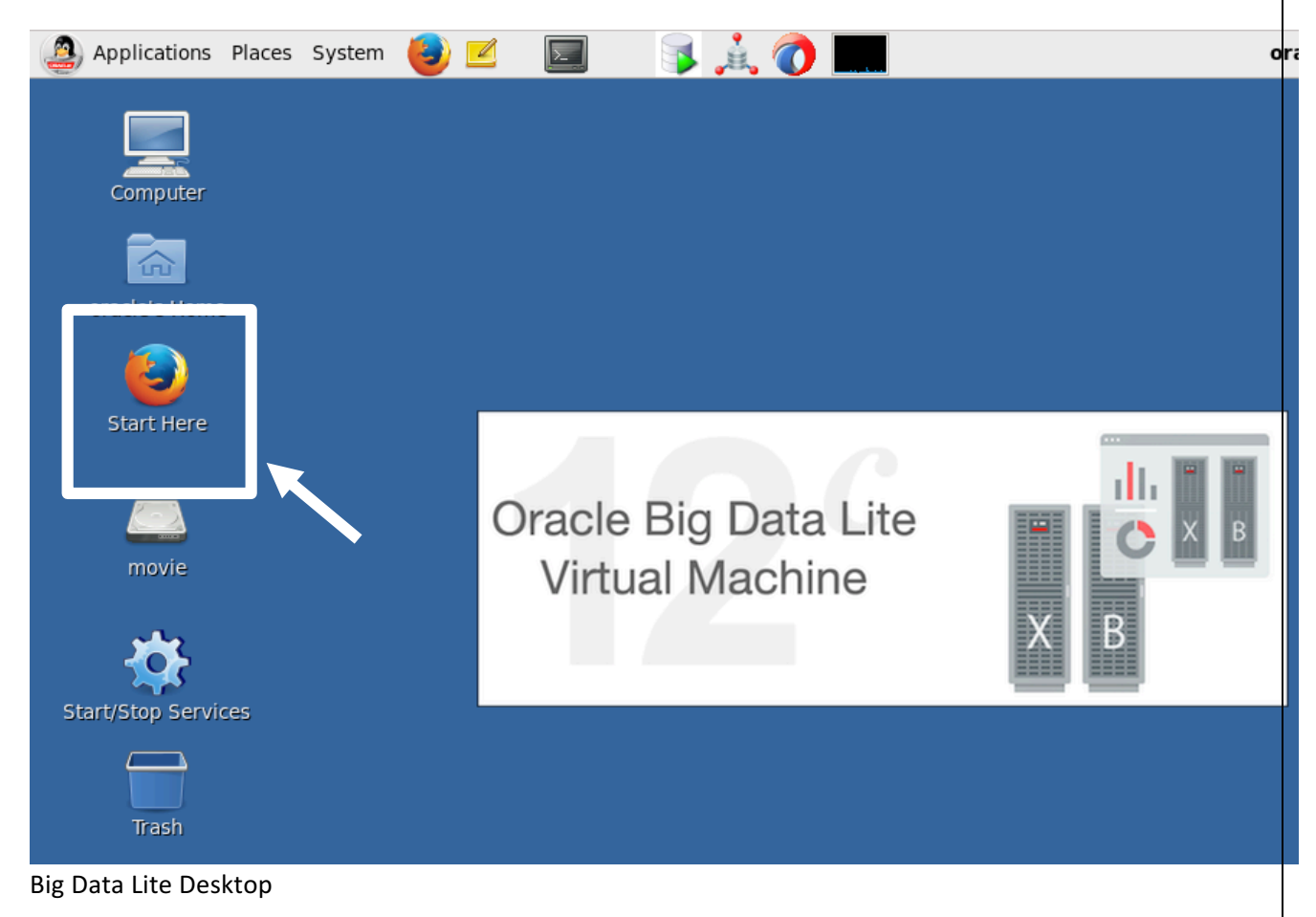

#### 8. Start/Stop Services

Use the Start/Stop Services script to start/stop your services (you can also type services at the linux prompt). Services only appear if the minimum memory requirement is met. Ensure that you start all services required for an application (e.g. Hive requires HDFS).

| [*] | ORCL               | Also, please perfom a system reboot after shutting down Cloudera Manager.<br>Oracle Database 12c(on)<br>zookeeper(on) |
|-----|--------------------|----------------------------------------------------------------------------------------------------|
| [*] | HRase              | mamenode(on) secondarynamenode(on) madoop-nicpis(on) dalanode(on) master(off) regionserver(off) thrift(off)           |
| [*] | Hive               | metastore(on) hive-server2(on)                                                                                        |
| [*1 | Hue                | Hue(on)                                                                                                    |
| ΪÌ  | Impala             | <pre>impala-server(off) catalog(off) state-store(off)</pre>                                                           |
| ίi  | Kafka              | kafka-server(off)                                                                                                    |
| [*] | NoSQL              | Oracle NoSQL Database(on)                                                                                             |
| ίi  | Oozie              | oozie(off)                                                                                                    |
| []  | ORDS-Apex          | Oracle Rest Data Service-Apex(off)                                                                                    |
| []  | PGX-Server         | PGX Server(off)                                                                                                    |
| [*] | Solr               | solr-server(on)                                                                                                    |
| []  | Spatial            | bdsg(off)                                                                                                    |
| []  | Sqoop2             | sqoop2-server(off)                                                                                                    |
| []  | WebLogic-MovieDemo | WebLogic-MovieDemo(off)                                                                                               |
| [*] | YARN               | resourcemanager(on) nodemanager(on) history-server(on) spark-history(on)                                              |
| []  | RStudio            | RStudio server(off)                                                                                                   |
| []  | Zeppelin           | Zeppelin Notebooks(off)                                                                                               |
| *   | Jupyter            | Jupyter Notebooks(on)                                                                                                 |

Starting/Stopping services

# 9. Big Data Lite Samples

Big Data Lite samples are now available on github (<u>https://github.com/oracle/BigDataLite</u>). This makes it easy to update your VM with the latest collateral available. There is a branch for each Big Data Lite release – starting with Big Data Lite 4.3.0. Double-click the **Refresh Samples** icon and follow the instructions to refresh your local copy of the samples with the hosted repository:

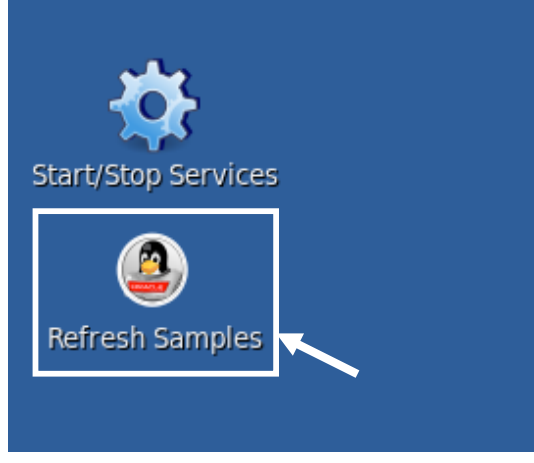

Refresh Samples

The samples are downloaded to the /home/oracle/src directory. **Note**: the contents in this directory will be deleted as part of the refresh process – so remember to save any customizations you made in this directory. Also, directory /home/oracle/movie is a bind mount that refers to directory /home/oracle/src/movie. This means that these two folders are equivalent; any changes to the contents in one folder is reflected in the other.

#### TROUBLESHOOTING TIPS

1. Failed to import appliance <path>/BigDataLite-xxx.ova. Could not open the current file in the OVA package (VERR\_TAR\_CHKSUM\_MISMATCH).

This error occurs when attempting to import an image. To solve the problem, simply update your version of VirtualBox.

#### 2. ERROR: "Failed to open a session for the virtual machine" when attempting to start the machine

The VM requires that hardware virtualization is enabled for the host computer. If it is not enabled, you will receive the following error when attempting to start the machine:

Failed to open a session for the virtual machine BigDataLite-xxx. VT-x is disabled in the BIOS (VERR\_VMX\_MSR\_VMXON\_DISABLED)

You can update the BIOS at boot time for the host. Ensure that both "Intel(R) Virtualization Technology" and "Intel(R) VT-d Feature" are enabled. Please review the instructions provided by your hardware manufacturer that describe updating BIOS settings.

# 3. ERROR: "This kernel requires an x86-64 CPU, but only detected an i686 CPU. Unable to boot - please use a kernel appropriate for your CPU"

Ensure that your machine is running Oracle (64-bit) Linux. In the VM settings select "General" and set the Version to Oracle (64-bit).

| Genera   | I              |             |   |    |
|----------|----------------|-------------|---|----|
| Basic    | Advanced       | Description |   |    |
| Name:    | BigDataLite-2  | .4.1        |   |    |
| Type:    | Linux          |             | • | 64 |
| Version: | Oracle (64 bit | t)          | • |    |

#### 4. ERROR: "Implementation of the USB 2.0 controller not found!"

Install the appropriate <u>VirtualBox Extension Pack</u> for your version of VirtualBox.

#### 5. While the image is starting up, you initially see a few messages and then a blank screen

If this happens, then stop the image. Go back to Virtual Box Manager and click on the image's **Settings**. Go to **Display** and increase the **Video memory** to at least 6MB. Start the image and you should no longer see the blank screen.

#### 6. Unable to copy/paste between the host and Big Data Lite

First, ensure that you have installed the Virtual Box Guest Additions. If you have installed Guest Additions and copy/paste still doesn't work – go to the **Devices** menu and ensure that **Shared Clipboard** is enabled.

#### 7. Incorrect JDK used by Hadoop. Note: this will not occur unless you add JDK 1.7 to the VM.

There are numerous errors that can occur because CDH is using JDK 1.7 instead of JDK 1.8 (see below). To use the correct JDK:

- Open a terminal window by single-clicking the Terminal icon in the task bar.
- Enter the following command:
  - sudo vi /etc/default/bigtop-utils
  - Add the following line at the end of the file:
    - export JAVA\_HOME=/usr/java/latest
- Restart the VM to make sure that the updated settings are used.

Many of these errors occur when ODI is attempting to run jobs on the VM. For example:

 com.sunopsis.core.SnpsForeignKeyReferencedObjectMissingException: ODI-10244: Cannot import DataType Conversion : 949-62-184 (with global id: 7663ea6c-f7c3-4d0b-bd803117c1e06868 and internal id: 949 | 62 | 184) because referenced Technology with global id 7ffd3917-2b27-35a3-96a7-3bde26098531 does not exist.

• Error: QueryResult : Unsupported major.minor version 52.0

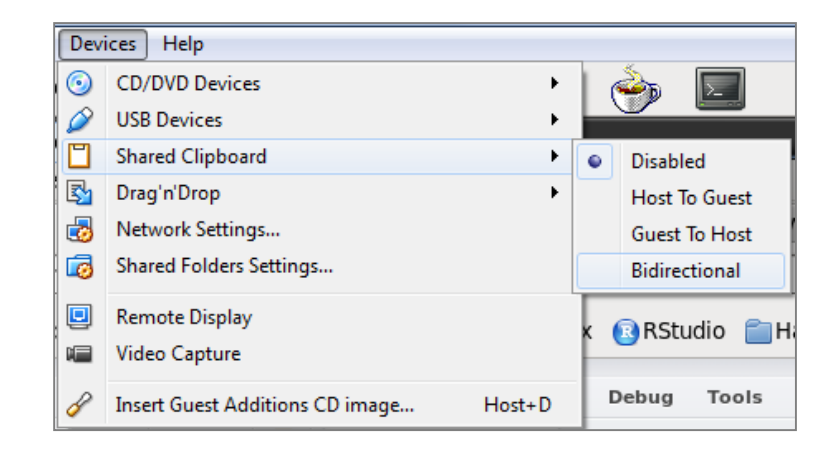

# USEFUL TIPS

#### **1.** Sharing folders between Big Data Lite and its host

Virtual Box Guest Additions provides a useful feature that enables you to share a host's folder within the virtual machine. To configure a shared folder:

• Select BigDataLite-xxx from the list of machines and click Settings

• Go to Shared Folders and click Add Folder

| 🥝 в | igDataLite-2.4.1 -                                     | Settings ? X                                                  |
|-----|--------------------------------------------------------|---------------------------------------------------------------|
|     | General<br>System                                      | Shared Folders                                                |
|     | Display<br>Storage<br>Audio<br>Network<br>Serial Ports | Name     Path     Auto-mount     Access       Machine Folders |
|     | USB<br>Shared Folders                                  |                                                               |
|     |                                                        | OK Cancel Help                                                |

Specify the folder you would like to share and select Auto-mount. Then click OK. Below, the H:\ drive is being shared.

| 🥝 Add Share  | <u> 8 x</u>  |
|--------------|--------------|
| Folder Path: | - h:\ ▼      |
| Folder Name: | H_DRIVE      |
|              | Read-only    |
|              | V Auto-mount |
|              |              |
|              | OK Cancel    |

You can repeat this process for multiple shared folders.

• To access the shared folder from Big Data Lite, navigate to /media/sf\_<folder\_name>

|                                  | oracle@bigdatalite:~      |                             |                                  |                                 |                |       |            |
|----------------------------------|---------------------------|-----------------------------|----------------------------------|---------------------------------|----------------|-------|------------|
| <u>F</u> ile                     | <u>E</u> dit              | <u>V</u> iew                | <u>S</u> earch                   | <u>T</u> erminal                | <u>H</u> elp   |       |            |
| [orad<br>tota]<br>drwxn<br>[orad | le@bi<br>8<br>wx<br>le@bi | igdata<br>· 1 roo<br>igdata | lite ~]§<br>ot vboxs<br>lite ~]§ | \$ ls -l /<br>sf 8192 J<br>\$ ∎ | media<br>an 17 | 08:46 | sf_H_DRIVE |

#### 2. Using the VM as a Hadoop Client

You can use Big Data Lite as a Hadoop client – allowing you to use it as a development environment for the Oracle Big Data Appliance. To connect the Big Data Lite to BDA, log into the Cloudera Manager instance that is managing your Hadoop cluster and select **Actions -> View Client Configuration URLs**:

| Add a Service<br>Start         |
|--------------------------------|
| Start                          |
|                                |
| Stop                           |
| Restart                        |
| Rolling Restart                |
| Deploy Client Configuration    |
|                                |
| View Client Configuration URLs |

This will take you to the Client Configuration URLs page. Select the appropriate Client Configuration (e.g. MapReduce):

| Client Configu             | ration URLs | ;                                     |
|----------------------------|-------------|---------------------------------------|
| Name                       | Туре        | URL                                   |
| hdfs -                     | HDFS        | <u>/cmf/services/1/client-config</u>  |
| mapreduce -                | MapReduce   | <u>/cmf/services/2/client-config</u>  |
| 😵 <u>hive</u> 🕶            | Hive        | <u>/cmf/services/5/client-config</u>  |
| H <u>hbase1</u> -          | HBase       | <u>/cmf/services/9/client-config</u>  |
| <u> solr1</u> <del>-</del> | Solr        | <u>/cmf/services/14/client-config</u> |

This will download a zip file containing all the files required to connect to the cluster. After downloading the file, execute the following two steps:

- Unzip the file into /home/oracle.
- Set the appropriate environment variable that will point Big Data Lite to the remote cluster. For example, if you downloaded both hive and mapreduce configurations:

export HADOOP\_CONF\_DIR=/home/oracle/hadoop-conf
export HIVE CONF DIR=/home/oracle/hive-conf

#### 3. Connecting external clients to Big Data Lite

You may want to connect to Big Data Lite from your host computer. VirtualBox port forwarding has been implemented allowing you to connect the guest using a browser or SSH. You will connect to server "localhost:<port#>" and VirtualBox will forward the request to the guest. Listed below are the port mappings for services running in Big Data Lite:

| Service            | Port  |
|--------------------|-------|
| NameNode           | 50070 |
| Secondary NameNode | 50090 |
| ResourceManager    | 8088  |
| NodeManager        | 8042  |
| JobHistory Server  | 19888 |
| Hue                | 8888  |
| Oozie Server       | 11000 |
| History Server     | 18088 |

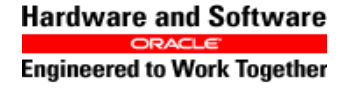

Page 14 of 15

| Cloudea Manager          | 7180 |
|--------------------------|------|
| Movie demo               | 7001 |
| Solr Admin               | 8983 |
| Oracle                   | 1521 |
| Арех                     | 8080 |
| SSH                      | 2222 |
| NoSQL DB Admin           | 5001 |
| Big Data Spatial & Graph | 8045 |

Page **15** of **15**